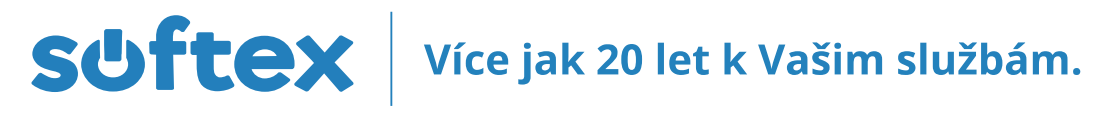

# POSTUP ZAPOJENÍ ROUTERU DO SÍTĚ CIS

#### Fyzické zapojení:

- 1. Do konektoru označeného jako WAN (modrý) zapojte kabel, který vede od Vaší CIS zásuvky (původně Vám vedl do síťové karty ve vašem počítači.
- 2. Ostatní konektory jsou označeny čísly 1- 4 (žluté). Do těchto konektorů připojte další kabely, které povedou k počítačům.
- Počítače připojené do konektorů 1-4 je potřeba nastavit na DHCP (router sám přiděluje IP adresy).

#### Postup pro Windows XP:

- 1. START OVLÁDACÍ PANELY SÍŤOVÁ PŘIPOJENÍ PŘIPOJENÍ K MÍSTNÍ SÍTI.
- 2. Na toto připojení klikněte pravým tlačítkem myši a zvolte příkaz "vlastnosti". Mezi položkami vyberte "protokol sítě internet (TCP/IP)" a zvolte "vlastnosti"
- Nyní je třeba zaškrtnout políčko "získat adresu IP ze serveru DHCP automaticky" a "získat adresu serveru DNS automaticky".
  Vámi zvolené parametry nyní potvrďte stisknutím všech tlačítek "OK" ve všech otevřených oknech.
- Postup pro Windows Vista, Windows 7, Windows 8:
  - 1. Pro Windows 8: DLAŽDICE PLOCHA PRAVÉ TLAČÍTKO MYŠI NA IKONKU SÍTĚ (VPRAVO DOLE) –
  - CENTRUM SÍTÍ A SDÍLENÍ ZMĚNIT NASTAVENÍ ADAPTÉRU PŘIPOJENÍ K MÍSTNÍ SÍTI
  - 2. Pro Windows Vista, Windows 7: START OVLÁDACÍ PANELY SÍŤ A INTERNET CENTRUM SÍTÍ A SDÍLENÍ -SPRAVOVAT SÍŤOVÁ PŘIPOJENÍ – PŘIPOJENÍ K MÍSTNÍ SÍTI
  - **3.** Na toto připojení klikněte pravým tlačítkem myši a zvolte příkaz "vlastnosti", který je ještě třeba potvrdit tlačítkem "pokračovat". Mezi položkami vyberte "protokol TCP/IPv4" a zvolte "vlastnosti"
  - 4. Nyní je třeba zaškrtnout políčko "získať adresu IP ze serveru DHCP automaticky" a "získať adresu serveru DNS automaticky".
  - 5. Vámi zvolené parametry nyní potvrďte stisknutím všech tlačítek "OK" ve všech otevřených oknech.

## Bezdrátová síť pomocí routeru:

### Postup pro Windows XP:

- 1. START OVLÁDACÍ PANELY SÍŤOVÁ PŘIPOJENÍ BEZDRÁTOVÉ PŘIPOJENÍ K SÍTI.
- 2. Na toto připojení klikněte pravým tlačítkem myši a zvolte příkaz "ZOBRAZIT BEZDRÁTOVÉ SÍTĚ K DISPOZICI".
- 3. V seznamu najděte názv Vaší bezdrátové sitě (ESSID na konfiguračním listu)
- 4. Na Vaší bezdrátovou síť dvojklikněte, budete dotázáni na heslo (WEP / WPÁ klíč)
- 5. Po zadání hesla k wifi proběhne připojení. / Některé notebooky jsou vybaveny vlastním software pro konfiguraci bezdrátové sítě. V tom případě doporučujeme nahlédnout do příručky k Vašemu notebooku.

## Postup pro Windows Vista, Windows 7, Windows 8:

- Pro Windows 8: DLAŽDICE PLOCHA KLEPNOUT NA IKONKU SÍTĚ (VPRAVO DOLE) Po pravé straně obrazovky se objeví panel se seznamem připojení. Poté postupujte bodem 3.
- Pro Windows Vista, Windows 7: START OVLÁDACÍ PANELY SÍŤ A INTERNET CENTRUM SÍTÍ A SDÍLENÍ SPRAVOVAT SÍŤOVÁ PŘIPOJENÍ – BEZDRÁTOVÉ PŘIPOJENÍ K SÍTI Na toto připojení klikněte pravým tlačítkem myši a zvolte příkaz "PŘIPOJIT/ODPOJIT".
- V seznamu najděte název Vaší bezdrátové sitě (ESSID na konfiguračním listu)
- V sezinária hajdete házev vási bezdrátove site (ESSEP na konngardením ista)
  Na Vaší bezdrátovou síť dvojklikněte, budete dotázáni na heslo (WEP / WPA klíč)
- 5. Po zadání hesla k wifi proběhne připojení.
- 6. Některé notebooky jsou vybavený vlastním software pro konfiguraci bezdrátové sítě. V tom případě doporučujeme nahlédnout do příručky k Vašemu notebooku.

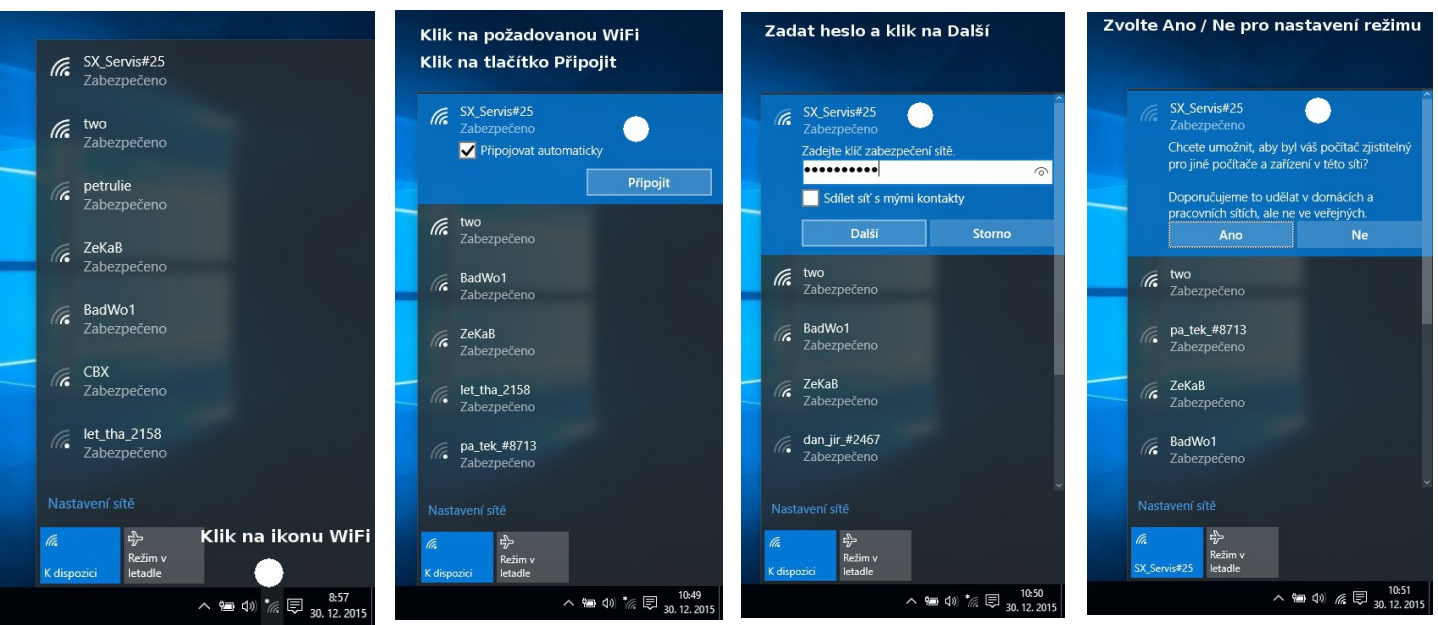